## Instructions on how to manage Notifications in iPhone

Open iPhone Settings app

- 1. Click on Notifications
- 2. Scroll down until find Teams, click on TEAMS
- 3. Allow Notifications : Check on/off
- 4. Decide how you want to receive notifications

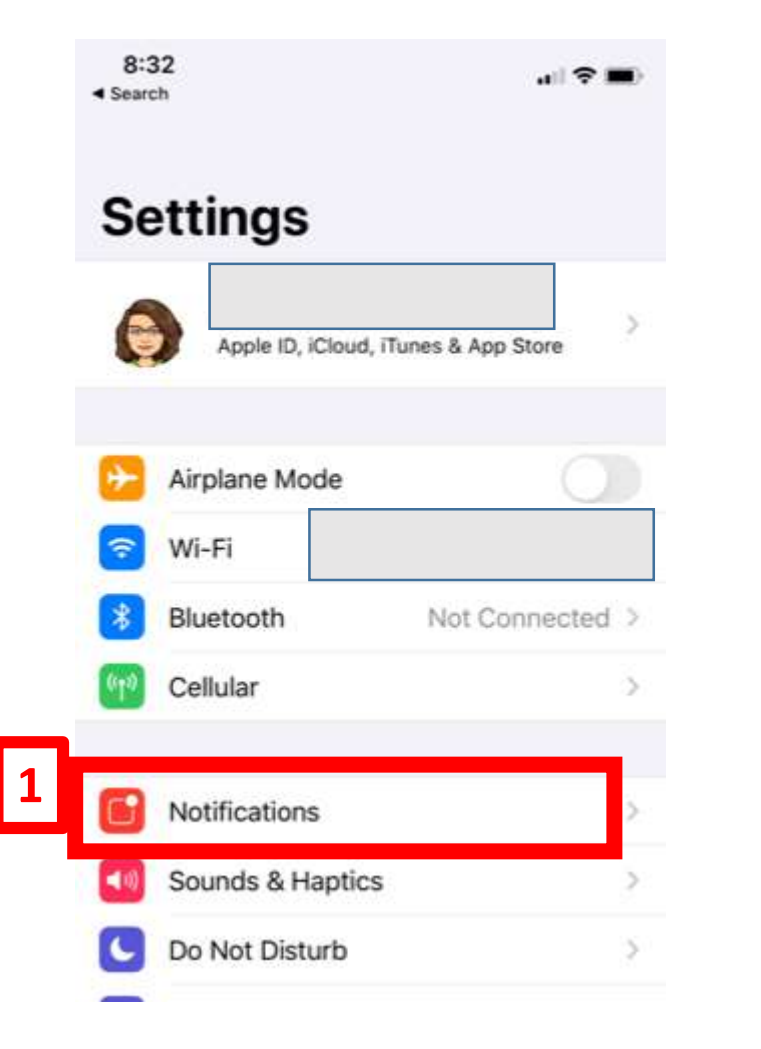

| 100 | tinge Notifications                  |   |
|-----|--------------------------------------|---|
| Se  | Notifications                        | 3 |
|     |                                      | 3 |
|     |                                      | 3 |
| 6   | Spotify<br>Banners, Sounds, Badges   | 3 |
| 8   | Starbucks<br>Banners, Sounds, Badges | 3 |
| ŵ   | Teams<br>Banners, Sounds, Badges     |   |
| -   | thredUP                              | ŝ |
| -   |                                      |   |

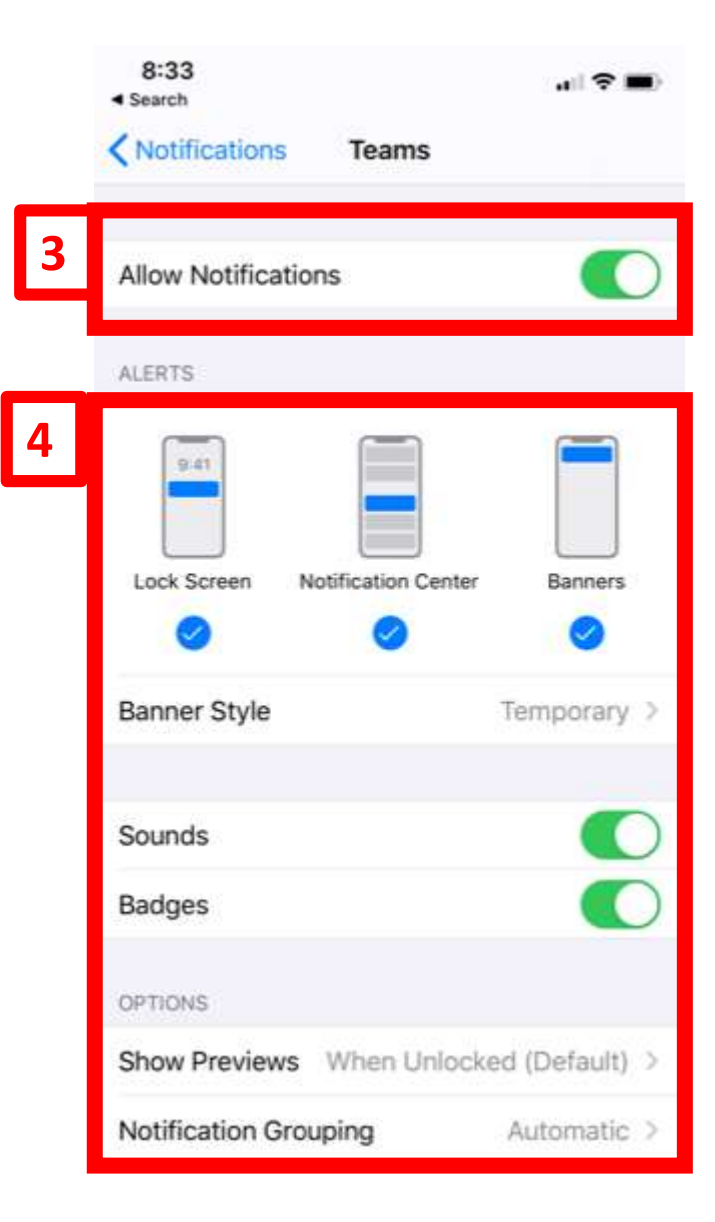